During the time the school is closed, we want to ensure your child is able to continue their learning journey until they are able to return to school. At the Alton, we have set up a number of ways that your child can continue this learning at home.

## Google Classroom for Years 3-6

Your child has a username and password for Google Classroom, where their teacher will post work for them to complete. Their weekly homework will be posted on Google Classroom, but also their Home Learning while they are self-isolating.

Here is how to use it:

1.) Look for the <u>9-grid button</u> on the top right hand side of the page when you are on google. Click on this and a number of google apps should appear.

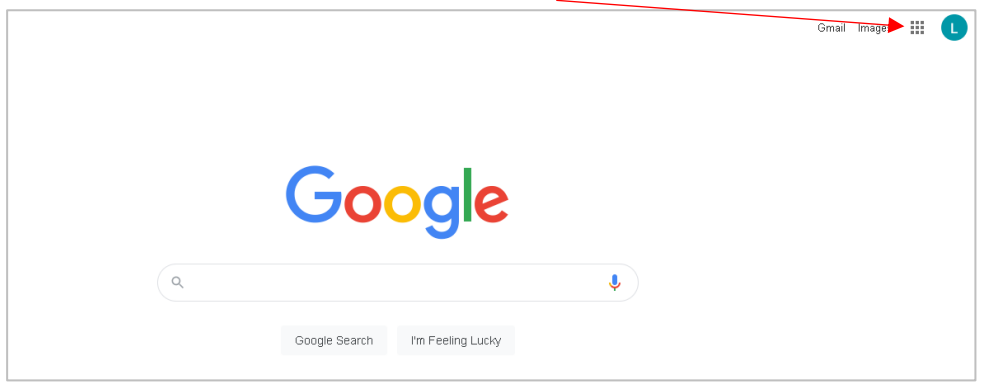

- 2.) <u>Click on the icon for Google Classrooms</u>, and login using your username and password.
- 3.) <u>Click on your class</u>. Only one class will be visible, so click on that one.

| Year 6 2020-2021                                                                           | Year 3 2020/2021                                                                                             | Year 5 2020-2021                                                         | Year 4 2020-2021                                          |
|--------------------------------------------------------------------------------------------|----------------------------------------------------------------------------------------------------|--------------------------------------------------------------------------|-----------------------------------------------------------|
| Due Friday<br>Writing activities (optional)<br>Extra maths practice (optional)<br>Spelling | Due Saturday<br>Maths Homework 20.11.20<br>Spelling works for the week 20.11.20<br>English Homework 20.11.20 | Due Friday<br>Homework: Saalings<br>Homework: Maths<br>Homework: English | Due Friday<br>15:30 – Year 4 Home Learning Friday 20th No |
| ~ □                                                                                        | ~                                                                                                    | ~ 🗅                                                                      | ~                                                         |

4.) At the top of the page, <u>click on "Classwork</u>" to view assignments. Note that "Homework" is for all children to complete once weekly. "<u>Home Learning</u>" is for children who are self-isolating.

| ≡ | E Year 5 2020-2021 |                           | Stream     | Classwork | People |
|---|--------------------|---------------------------|------------|-----------|--------|
|   |                    | English Homework 20.11.20 | Due 28 Nov |           |        |
|   | 1                  | Maths Home Learning       | Postec     | d 17 Nov  |        |

## Self-Isolating Home Learning How-To Guide

5.) Another way to access your child's work is to <u>click on the three lines</u> to the left of your child's year group:
Year 5 2020-2021

6.) Once you've clicked on the three lines, a menu should drop down. <u>Click on "To Do"</u> to see all of the tasks assigned to your child.
7.) In order to submit work, click on "Add or create" once you have

Settings

7.) In order to submit work, <u>click on "Add or create</u>" once you have clicked on an assignment. Choose from the drop down menu how you would like to submit your work.

|                    |       | Google Drive |
|--------------------|-------|--------------|
| Your work Assigned | Θ     | Link         |
| + Add or create    | Q     | File         |
| Mark as Done       | Creat | tenew        |
|                    |       | Docs         |
|                    |       | Slides       |
|                    |       | Sheets       |
|                    | 4     | Drawings     |

You can choose to submit your work however works best for you:

- a. Do the work on paper, take a photograph of the work and upload the photo to Google Classroom
- b. Do the work online (e.g. using Google Docs or Google Slides) and attach the work.
- c. Do the work on another programme e.g. Microsoft Word and upload.

## Maths

The maths work that your child will be assigned will be from the Maths No Problem website. Your child's class teacher will have put this information for you on Google Classrooms:

Please sign up to the Maths No Problem Parent Guide online, this will give you access to the textbook and workbook that we are using in class. I will upload a document to make it clear which lesson I will be teaching in class each day - please can you complete the same lesson, so that when you return to school you are up to date with the learning. Sign up for Parent Guides by following this link and entering this access code. Link: <u>https://hub.mathsnoproblem.com/self-signup/C7A0O31</u> The access code will be available in your child's google classroom.

If you sign up for the Maths No Problem Parent guides via the link shown, you should be directed to all of the lessons from the Maths No Problem textbooks that are used at school. Your child's class teacher should inform you on Google Classrooms which lesson to use.

If you have any questions or concerns, please contact the office.